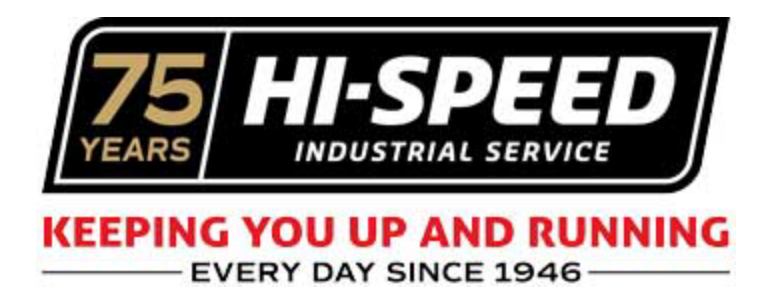

## Best Practice for Completing Call Plan Activity

1. Browse to the activity tab. Filter by "Open Planning" under "All Descriptions" click Run.

| ACTIVITY                                                              |                         |                                                                                                    |                 |                |          |           |          |                |             |                     |                                                                                                    |              |  |
|-----------------------------------------------------------------------|-------------------------|----------------------------------------------------------------------------------------------------|-----------------|----------------|----------|-----------|----------|----------------|-------------|---------------------|----------------------------------------------------------------------------------------------------|--------------|--|
| Filter O<br>Branc                                                     | ptions ⇒<br>h ✔ Zones 丶 | All Users V Department V                                                                                                    | Open Planning   | ✓ Select Car   | mpaign 🗸 | Select Da | te Range | ✓ Account Name | Customer PO | All Accounts 🗸 No I | lmit 🗸 Order by 🗸 DESC 🗸                                                                                                    | LOG ACTIVITY |  |
| RUN DOWNLOAD<br>Thursday, April 10th, 2025 - Friday, April 11th, 2025 |                         |                                                                                                    |                 |                |          |           |          |                |             |                     |                                                                                                    |              |  |
| BR 🔹                                                                  | DEPT •                  | ACCOUNT •                                                                                                    | MTD/PYMTD+/-% • | YTD/PYTD+/-% • | SALES •  | INSIDE •  | BY 0     | QUOTE# •       | DATE •      | түре •              | DESCRIPTION                                                                                                    | AMOUNT •     |  |
| 1C<br>M                                                               | MR                      | PONTOTOC. COUNTY SCHOOL DISTRIC<br>Contact Kayla Bennett<br>34 CENTER ROBOG DEWL, PONTOTOC, MS<br>3803<br>Men I Men Adhity I Loc Quote Achity | 0.0%            | 0.0%           | JKH      | JP2       | JMM      | REQID6334      | 04/11/2025  | RFQ Closed          | Mantenance World A Caude Co na, New Yang, Aod<br>A Caude To Reach Asseming View World Be Just A<br>The Ber Threshold Seel To Kayla Al The Email<br>Address Above. | 0.00         |  |
| 2A<br>L                                                               | MR                      | Reynolds Metals Company<br>1333 Highway 270, Mahvern AR 72104<br>View   View Activity   Loo Guote Activity                                    | -100.0%         | -45.3%         | TWP      | DMZ       | DRJ      | <u>103786</u>  | 04/11/2025  | Stage Update        | Job Scheduled                                                                                                    | 0.00         |  |

2. With a recent update as of 4/11/2025 the complete plan link will now open a new tab.

| ¢    | YTD/PYTD+/-% 🔷 | SALES 🔶 | IN SIDE 🔶 | BY ÷ | QUOTE# + | DATE +     | TYPE +   | DESCRIPTION   | AMOUNT + |
|------|----------------|---------|-----------|------|----------|------------|----------|---------------|----------|
| 0.0% | 1000.0%        | JKH     | JP2       | JKH  |          | 04/11/2025 | Planning | Complete Plan | 0.00     |
| 0.0% | 1000.0%        | DTP     | DMZ       | DTP  |          | 04/11/2025 | Planning | -             | 0.00     |
| 0.0% | -54.0%         | TWP     | DMZ       | DTP  |          | 04/11/2025 | Planning | Complete Plan | 0.00     |

3. You can enter your resulting plan activity and you will be sent back to the account detail page of the latest activity. Here you can close the tab. Or...If you have other open call plan activity to complete for this individual account you can scroll down to within the "Recent Activity" box. All open planning should be towards the top of the activity based on having

call plan date originally set to a future date.

| 0 5     | <ul> <li>Sales by Dept Code</li> </ul> |                                                                                                    |               |              |         |          |      |                     |            |           |                                                                                                    |          |  |
|---------|----------------------------------------|----------------------------------------------------------------------------------------------------|---------------|--------------|---------|----------|------|---------------------|------------|-----------|----------------------------------------------------------------------------------------------------|----------|--|
| 0 (     | O Open RFQs                            |                                                                                                    |               |              |         |          |      |                     |            |           |                                                                                                    |          |  |
| 0 (     | O Open Leads                           |                                                                                                    |               |              |         |          |      |                     |            |           |                                                                                                    |          |  |
| 0 1     | O Recent Activity ←                    |                                                                                                    |               |              |         |          |      |                     |            |           |                                                                                                    |          |  |
| BR      | DEPT                                   | ACCOUNT                                                                                                    | MTD/PYMTD+/-% | YTD/PYTD+/-% | SALES 0 | INSIDE • | BY e | QUOTE#              | DATE       | түре •    | DESCRIPTION                                                                                                    | AMOUNT . |  |
| 1C<br>M | HR                                     | Carlisle SynTec Inc.<br>Contact: <u>Barry Arnett</u><br><u>1201 Scott Street, Senatobia, MS 38668</u><br>View / View Activity   Log Activity | 0.0%          | -29.9%       | WEV     | SGB      | WEV  |                     | 04/18/2025 | Planning  | Meet With Barry To Discuss When They Want To<br>Try To Install The Tie Off Points. Parts Should Be<br>In Next Week.                                                | 0.00     |  |
| 1C<br>M | HR<br>MR                               | Carlisle SynTac Inc.<br>Contact: Joa Smith<br>J201 Scott Street. Senatobia. MS 38668<br>View   View Activity   Log Activity                  | 0.0%          | -29.9%       | WEV     | SGB      | WEV  |                     | 04/18/2025 | Planning  | Follow Up With Joe On Any Open Quotes We<br>Currently Have For Them, Alao Check To See If<br>The New Sew Had The Same Issues As The One<br>We Brought In The Shop. | 0.00     |  |
| 1C<br>M | HR                                     | Carlisle SynTec Inc.<br>1201 Scott Street . Senatobia . MS 38668<br>View   View Activity   Log Quote Activity                                | 1000.0%       | -29.9%       | WEV     | SGB      | JBA  | 026508<br>Job Quote | 04/11/2025 | ACS       | Job Quote Created<br>New Remotes                                                                                                    | 0.00     |  |
| 10      |                                        | collete contractory                                                                                                    |               |              | 100001  |          | 10.4 | 00000               | 04/11/000F | pro deset |                                                                                                    | 0.00     |  |

If you have any questions please contact either Rick or Mitch for more information.